## УВАЖАЕМЫЕ РОДИТЕЛИ! Пошаговая инструкция оплаты за детский сад питание и расходные материалы через Сбербанк Онлайн.

Шаг 1. Выбираем вкладку «Платежи и переводы» (93) Входящие - Поч У Ольга Болонева 🔋 приказ о сокращени 🔮 Сбербанк Онлайн 🛛 🗵 Электронный журна 😫 (45) Однок ← Я С node1.online.sberbank.ru Сбербанк Онлайн 🔒 ★ 👌 🦊 🗸 Сбербанк Ольга Алексеевна Б. 🕔 Контактный центр Выход 🗔 Главная Переводы и платежи Карты Кредиты -0 Поручите оплату счетов за содержание жилья Сбербанку - оформите Автоплатеж через Сбербанк Пичное меню оплата Онлайн или в наших офисах! +7 (924) \*\*\* 9993 История операций Сбербанк Онлайн Быстрая tixit Спасибо от Сбербанка Переводы Мои финансы Перевод между своими счетами и картами ٦ Избранное Яндекс 📁 Мои шаблоны Погашение кредита в Сбербанке Обмен валюты Мои автоплатежи Покупка и продажа металлов Мобильный банк и Моб Перевод на карту приложения переехали на страницу Вашего профиля в другом банке 0 итазнергосбыт Помошь Часто задаваемые Ô Перевод клиенту Сбербанка Якутскэнерго

Шаг 2. Выбираем пункт образование «Образование» - «Детские сады и дошкольные учреждения»

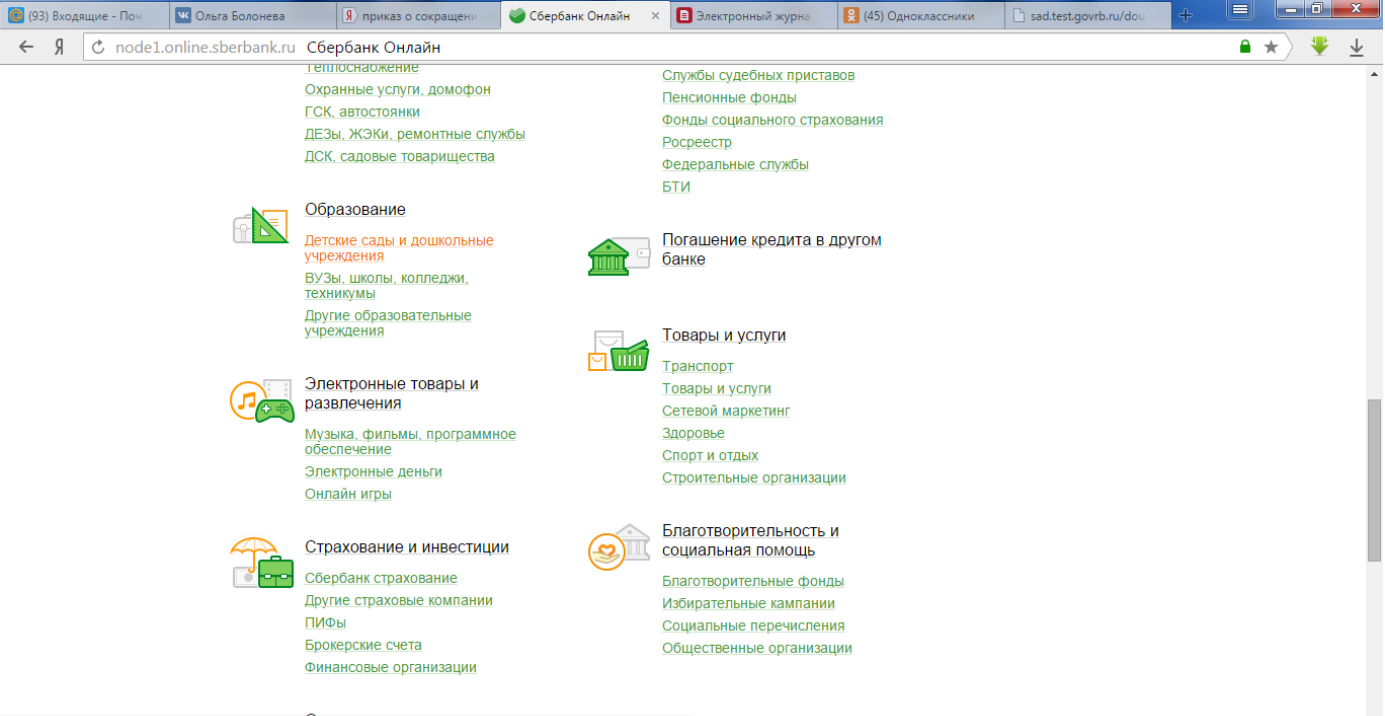

https://node1.online.sberbank.ru/PhizIC/private/payments/servicesPayments.do?serviceId=306&parentIds=283&fromResource=

Шаг 3. В строке поиска набираем СОЛНЫШКО, нажимаем (Найти)

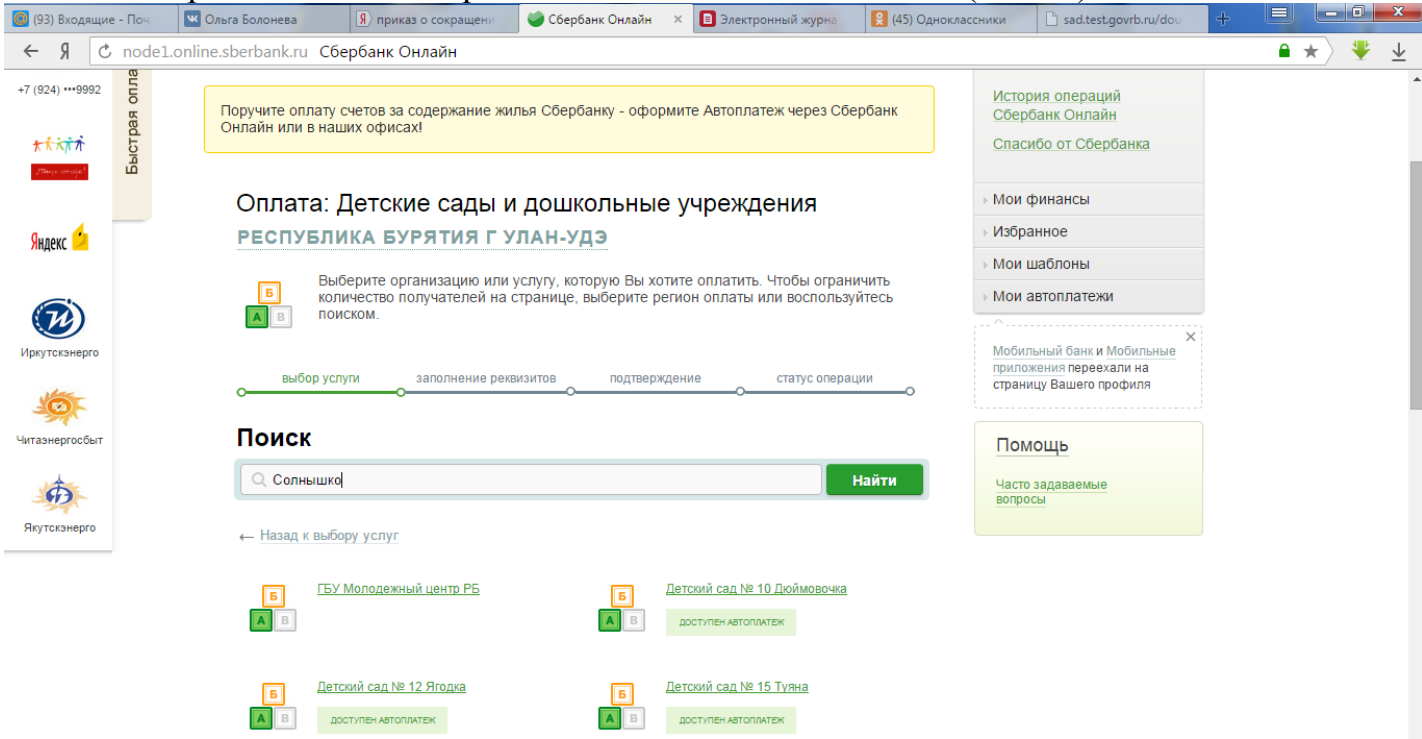

Шаг 4. В появившемся списке выбираем «Детский сад №70 (Солнышко)», сверить и ИНН, расчетный счет.

| (93) Входящие - Поч         | 💌 Ольга Болонева                                                                                                    | Я приказ о сокращени                                                                                                    | 🍯 Сбербанк Онлайн                                                                                                    | × อ Электронный журна                                  | 😫 (45) Одноклассники | <b>sad.test.govrb.ru/d</b> ou                                                 | + Ľ |             | <u> </u>        |
|-----------------------------|----------------------------------------------------------------------------------------------------|----------------------------------------------------------------------------------------------------|----------------------------------------------------------------------------------------------------|--------------------------------------------------------|----------------------|-------------------------------------------------------------------------------|-----|-------------|-----------------|
| ← Я Ĉ node                  | 1.online.sberbank.ru C                                                                                                    | бербанк Онлайн                                                                                                    |                                                                                                    |                                                        |                      |                                                                               | í   | • \star 🛛 🌞 | $\underline{+}$ |
| Яндекс 🦆                    | Оплата:<br>РЕСПУБЛ                                                                                                    | : Детские сады і<br>іика бурятия г                                                                                                    | и дошкольные<br>/лан-удэ                                                                                                    | учреждения                                             | > Мок > Изб          | и финансы<br>ранное                                                           |     |             | *               |
|                             | Б Ко<br>А В П                                                                                                    | ыберите организацию или<br>оличество получателей на<br>оиском.                                                                                                    | услугу, которую Вы хоти<br>странице, выберите рег                                                                                            | ите оплатить. Чтобы ограни<br>ион оплаты или воспользу | ичить<br>йтесь Мок   | и шаблоны<br>и автоплатежи<br>×                                               |     |             | l               |
| Иркутскэнерго               | выбор у                                                                                                    | ислуги заполнение рен<br>О                                                                                                    | квизитов подтвержди<br>О                                                                                                    | ение статус операц                                     | ии отра              | ильный банк и <u>Мобильные</u><br>тожения переехали на<br>ницу Вашего профиля |     |             |                 |
| Читаэнергосбыт              | Поиск                                                                                                    |                                                                                                    |                                                                                                    |                                                        | По                   | мощь                                                                          |     |             |                 |
| <b>.</b>                    | С Солныш                                                                                                    | ко                                                                                                    |                                                                                                    |                                                        | Найти Час            | то задаваемые<br>росы                                                         |     |             |                 |
| якутскэнерго                | ← Назад к вь                                                                                                    | юбору услуг                                                                                                    |                                                                                                    |                                                        |                      |                                                                               |     |             |                 |
|                             | Результаты пои<br>1. Детский с.<br>ИНН: 032<br>Образова<br>2. Детский с.<br>ИНН: 030<br>Образова<br>3. Детский с.<br>ИНН: 030<br>Образова<br>4. Детский с.<br>ИНН: 031<br>Образова<br>5. Детский с. | аска для: Солнышко<br>ад N70 (Солнышко)<br>3099909 Расч. счет: 40701811<br>ание → Детские сады и дошкол<br>ад Солнышко<br>19005149 Расч. счет: 40701811<br>ание → Детские сады и дошкол<br>ад Солнышко (Бичурский рай<br>03006065 Расч. счет: 40701811<br>ание → Детские сады и дошкол<br>ад Солнышко (Николаевск)<br>19200075 Расч. счет: 40701811<br>ание → Детские сады и дошкол<br>ад Солнышко (с. Кокорино)<br>(Кокорино) | 0500003000001<br>Быше учреждения<br>0500001000003<br>Быше учреждения<br>0100001000018<br>Быше учреждения<br>0000001000011<br>Быше учреждения |                                                        |                      |                                                                               |     |             |                 |
| https://node1.online.sberba | nk.ru/PhizIC/private/payments,                                                                                                    | /servicesPayments/edit.do?recipi                                                                                                    | ent=460616&fromResource=                                                                                                    |                                                        |                      |                                                                               |     |             | *               |

Шаг 5. Заполняем реквизиты. В строке «Выберите услугу\*» выбираем «Родительская плата»

| 🙆 (93) Входящи | е - Поч 🛛 💌                                                        | Ольга Болонева                                                                                                    | Я приказ о сокращени                            | 🍏 Сбербанк Онлайн 🛛 🛛 🛛                          | 🔳 Электронный журна | 😫 (45) Одноклассники | sad.test.govrb.ru/dou                           | + = - • × | - |
|----------------|--------------------------------------------------------------------|----------------------------------------------------------------------------------------------------|-------------------------------------------------|--------------------------------------------------|---------------------|----------------------|-------------------------------------------------|-----------|---|
| ← Я ट          | node1.onlir                                                        | ne.sberbank.ru Сбе                                                                                                    | рбанк Онлайн                                    |                                                  |                     |                      |                                                 | ●★〉 🌵 🛓   |   |
|                |                                                                    | Уважаемый клиент                                                                                                    | г, операция возможна т                          | олько с банковской карты.                        |                     | → N                  | юи финансы                                      |           | • |
| Яндекс 😕       |                                                                    | Оплата: Д                                                                                                    | ]етский сад N                                   | N <                                              | збранное            |                      |                                                 |           |   |
|                |                                                                    | Sance Sance | олните поля формы и н<br>я, обязательные для за | ажмите на кнопку «Продол<br>полнения, отмечены * | жить».              | ► M                  | юи автоплатежи<br>обипьный банк и Мобипьные     |           |   |
|                |                                                                    |                                                                                                    |                                                 |                                                  | Добавить в избр     | анное ст             | оиложения переехали на<br>раницу Вашего профиля |           |   |
| Читаэнергосбыт | т выбор услуги заполнение реквизитов подтверждение статус операции |                                                                                                    |                                                 |                                                  |                     |                      | Томощь                                          |           |   |
| Ð              |                                                                    | Пс                                                                                                    | олучатель: Детский сад N                        | 70 (Солнышко)                                    |                     | в                    | асто задаваемые<br>опросы                       |           |   |
| Якутскэнерго   |                                                                    | Выберит                                                                                                    | ге услугу*: Родительска                         | плата                                            | ×                   |                      |                                                 |           |   |
|                |                                                                    |                                                                                                    | Оплата с*: Выберите сч                          | ет/карту списания                                |                     |                      |                                                 |           |   |
|                |                                                                    | Лицевой счет                                                                                                    | г ребенка*:                                     |                                                  |                     |                      |                                                 |           |   |
|                |                                                                    |                                                                                                    |                                                 |                                                  |                     |                      |                                                 |           | Ĩ |
|                |                                                                    |                                                                                                    | Отмен                                           | <u>ШТЬ</u> Продолжить                            |                     |                      |                                                 |           |   |
|                |                                                                    | ← Назад к выбор                                                                                                    | ру услуг                                        |                                                  |                     |                      |                                                 |           |   |
|                |                                                                    |                                                                                                    |                                                 |                                                  |                     |                      |                                                 |           |   |

Шаг 6. В строке «Лицевой счет ребенка\*» набираем шестизначный лицевой счет вашего ребенка. Нажимаем (Продолжить)

| 🙆 (93) Входящие - Поч | 💌 Ольга Болонева 🛛 🦻 приказ                                                                                                 | о сокращени 🧉                  | Сбербанк Онлайн 🛛 🛛           | Электронный журна | 😫 (45) Одно | оклассники | sad.test.govrb.ru/dou | + 😐      |     | ×                       |
|-----------------------|----------------------------------------------------------------------------------------------------|--------------------------------|-------------------------------|-------------------|-------------|------------|-----------------------|----------|-----|-------------------------|
| <b>← א</b> כ node     | 1.online.sberbank.ru Сбербанк Он                                                                                            | лайн                           |                               |                   |             |            |                       | <b>a</b> | * 🔻 | $\overline{\mathbf{v}}$ |
|                       | Уважаемый клиент, операция возможна только с банковской карты.                                                              |                                |                               |                   |             |            |                       |          |     |                         |
| Яндекс 📁              | Оплата: Детски                                                                                                    | → Избра<br>→ Мои ц             | анное<br>шаблоны              |                   |             |            |                       |          |     |                         |
| ()<br>Иркутскэнерго   | Заполните поля формы и нажмите на кнопку «Продолжить».<br>Мой автоплатежи<br>Поля, обязательные для заполнения, отмечены *. |                                |                               |                   |             |            |                       |          |     |                         |
| <b>\$</b>             |                                                                                                    |                                |                               | Добавить в избр   | ранное      | страни     | нцу Вашего профиля    |          |     |                         |
| Читаэнергосбыт        | осбыт выбор услуги заполнение реквизитов подтверждение статус операции<br>Получатель: Детский сад N70 (Солнышко)            |                                |                               |                   |             |            | ющь                   |          |     |                         |
| 5                     |                                                                                                    |                                |                               |                   |             |            | задаваемые<br>сы      |          |     |                         |
| Якутскэнерго          | Выберите услугу*:                                                                                                    | Родительская плата             | a                             | <b>V</b>          |             |            |                       |          |     |                         |
|                       | Оплата с*:                                                                                                    | Выберите счет/кар              | ту списания                   |                   |             |            |                       |          |     |                         |
|                       | Лицевой счет ребенка*:                                                                                                    | 123456<br>Введите лицевой счет | , не менее 3-х и не более 30- | ти символов.      |             |            |                       |          |     |                         |
|                       | ← Назад к выбору услуг                                                                                                    | Отменить                       | Продолжить                    | •                 |             |            |                       |          |     |                         |

Шаг 7. Далее заполняем поля «ФИО плательщика\*» и указываем сумму, за что оплачиваем.

| [0] (93) Входящие -                           | Поч 🔍 🖸           | льга Болонева    | Я приказ         | о сокращени                                                | 🍏 Сбербанк Онлайн    | × | Электронный журна | 😫 (45) O, | дноклассники | ad.test.govrb.ru/dou | ÷ |  | - 0 | x               |
|-----------------------------------------------|-------------------|------------------|------------------|------------------------------------------------------------|----------------------|---|-------------------|-----------|--------------|----------------------|---|--|-----|-----------------|
| ← Я ८ г                                       | node1.online      | e.sberbank.ru C6 | ербанк Он        | лайн                                                       |                      |   |                   |           |              |                      |   |  | * 🔻 | $\underline{+}$ |
| Ð                                             |                   | Счет:            | 4070181050000    | 3000001                                                    |                      |   |                   | вопро     | СЫ           |                      |   |  | *   |                 |
| якутскэнерго Банк получателя<br>Наименование: |                   |                  |                  |                                                            |                      |   |                   |           |              |                      |   |  |     |                 |
|                                               |                   |                  | ОТДЕЛЕНИЕ-Н      | ОТДЕЛЕНИЕ-НБ РЕСПУБЛИКА БУРЯТИЯ                            |                      |   |                   |           |              |                      |   |  |     |                 |
| БИК:                                          |                   |                  | 048142001        |                                                            |                      |   |                   |           |              |                      |   |  |     |                 |
|                                               |                   | Списать          | ь со счета:*     | •••• 1180 [Visa (                                          | Classic] 120,82 pyő. |   |                   |           |              |                      |   |  |     |                 |
|                                               |                   | Детали плате     | эжа              |                                                            |                      |   |                   |           |              |                      |   |  |     |                 |
|                                               |                   | Лицевой сче      | ет ребенка:*     | 26710                                                      |                      |   |                   |           |              |                      |   |  |     |                 |
|                                               |                   | Φν               | 10 ребенка:      | БОЛОНЕВ ЕВГ                                                | БОЛОНЕВ ЕВГЕНИЙ      |   |                   |           |              |                      |   |  |     |                 |
| Наименование МОУ:                             |                   |                  | вание МОУ:       | МБДОУ Д/С № 70 "СОЛНЫШКО" Г.УЛАН-УДЭ КОМБИНИРОВАННОГО ВИДА |                      |   |                   |           |              |                      |   |  |     |                 |
| Группа/Кружок:                                |                   |                  | ГРУППА 8ЛОГ      |                                                            |                      |   |                   |           |              |                      |   |  |     |                 |
| КБК:                                          |                   |                  | 0000000000000130 |                                                            |                      |   |                   |           |              |                      |   |  |     |                 |
| OKTMO:                                        |                   |                  | 81701000         |                                                            |                      |   |                   |           |              |                      |   |  |     |                 |
|                                               | ФИО плательщика:* |                  |                  |                                                            |                      |   |                   |           |              |                      |   |  |     |                 |
|                                               |                   |                  |                  | Как заполнить это                                          | none?                |   |                   |           |              |                      |   |  |     |                 |
|                                               |                   |                  | Услуга:          | ПРОДУКТЫ ПИ                                                | ТАНИЯ                |   |                   |           |              |                      |   |  |     |                 |
|                                               |                   | Суми             | иа к оплате:     |                                                            | руб.                 |   |                   |           |              |                      |   |  |     |                 |
|                                               |                   |                  | Услуга:          | РАСХОДНЫЕ                                                  | МАТЕРИАЛЫ            |   |                   |           |              |                      |   |  |     |                 |
|                                               |                   | Сумм             | иа к оплате:     | 0                                                          | руб.                 |   |                   |           |              |                      |   |  |     |                 |
|                                               |                   |                  | Услуга:          | ПЛАТНЫЕ УСЛ                                                | уги                  |   |                   |           |              |                      |   |  |     |                 |
|                                               |                   | Сумм             | иа к оплате:     | 0                                                          | руб.                 |   |                   |           |              |                      |   |  |     | •               |

Шаг 8. Затем подтверждаем свой платеж с помощью SMS – кода и распечатываем чек. Он должен выглядеть так:

| ΠΑΟ СБЕРБАНК                                                                                                    |
|----------------------------------------------------------------------------------------------------|
| ЧЕК ПО ОПЕРАЦИИ<br>СБЕРБАНК ОНЛАЙН                                                                                                    |
| БЕЗНАЛИЧНАЯ ОПЛАТА УСЛУГ                                                                                                    |
| ДАТА ОПЕРАЦИИ: 13.12.16<br>ВРЕМЯ ОПЕРАЦИИ (МСК): 04:36:33<br>ИДЕНТИФИКАТОР ОПЕРАЦИИ: 485071<br>НОМЕР ОПЕРАЦИИ: 5173962                                                                                                   |
| KAPTA: **** 1180                                                                                                    |
| СУММА ОПЕРАЦИИ: 168.61 RUB<br>КОМИССИЯ: 1.69 RUB<br>КОД АВТОРИЗАЦИИ: 490547                                                                                                    |
| РЕКВИЗИТЫ ПЛАТЕЛЬЩИКА:<br>ОЛЬГА АЛЕКСЕЕВНА Б.<br>ЛИЦЕВОЙ СЧЕТ РЕБЕНКА: 123456                                                                                                    |
|                                                                                                    |
|                                                                                                    |
| ФИО РЕБЕНКА: Иванов Ваня<br>НАИМЕНОВАНИЕ МОУ: МБДОУ Д/С № 70 "СОЛНЫШКО"<br>Г.УЛАН-УДЭ КОМБИНИРОВАННОГО ВИДА<br>ГРУППАКРУЖОК: ГРУППА 8ЛОГ<br>КБК: 000000000000000130<br>ОКТМО: 81701000<br>ФИО ПЛАТЕЛЬШИКА: Иванова Опьта |
| УСЛУГА: ПРОДУКТЫ ПИТАНИЯ                                                                                                    |
|                                                                                                    |
| CYMMA K ODJATE: 168.61 RUB                                                                                                    |
|                                                                                                    |
| ВИД ДОКУМЕНТА: ПАСПОРТ РФ                                                                                                    |
| НОМЕРДОКУМЕНТА: 8104 123456                                                                                                    |
| ИДЕНТИФИКАТОР ПЛАТЕЛЬЩИКА УСЛУГИ:                                                                                                    |
| УИП: 10481426040086011312201615855989                                                                                                    |
|                                                                                                    |
| 200399097491DRVW                                                                                                    |
| ПОЛУЧАТЕЛЬ ПЛАТЕЖА:<br>МУ КОМИТЕТ ПО ФИНАНСАМ АДМИНИСТРАЦИИ Г.УЛАН-<br>УДЭ (МБДОУ ДЕТСКИЙ САД №70 "СОЛНЫШКО"<br>КОМБИНИРОВАННОГО ВИДА, Л/С 101022803)                                                                    |
| РЕКВИЗИТЫ ПОЛУЧАТЕЛЯ:<br>НАИМЕНОВАНИЕ БАНКА ПОЛУЧАТЕЛЯ: ОТДЕЛЕНИЕ-НБ<br>РЕСПУБЛИКА БУРЯТИЯ<br>БИК: 048142001                                                                                                    |
| ИНН: 0323099090<br>СЧЕТ: 40701810500003000001<br>КОРР.СЧЕТ:                                                                                                    |
| ПАО Сбербанк                                                                                                    |
| Платеж выполнен                                                                                                    |
| ПО ПРЕТЕНЗИЯМ, СВЯЗАННЫМ СО СПИСАНИЕМ<br>СРЕДСТВ СО СЧЕТА, ВЫ МОЖЕТЕ НАПРАВИТЬ<br>ЗАЯВЛЕНИЕ ПО ЭЛЕКТРОННОЙ ПОЧТЕ<br>(ВОСПОЛЬЗУЙТЕСЬ ФОРМОЙ ОБРАТНОЙ СВЯЗИ НА<br>САЙТЕ БАНКА)                                             |
| ПО ВОПРОСУ ПРЕДОСТАВЛЕНИЯ УСЛУГИ<br>ОБРАЩАЙТЕСЬ К ПОЛУЧАТЕЛЮ ПЛАТЕЖА                                                                                                    |